## Döner Sermaye İşletmesi Müdürlüğü Başvuru Sistemi

Referans Numarası Alma İşlemi

İnternet Arama Motoruna Alttaki Adresi Yazarak Giriş Yapıyoruz

https://basvuru.csb.gov.tr 💌

## Çevre ve Şehircilik Bakanlığı - Başvuru Sistemi

Döner Sermaye İşletmesi Müdürlüğü Başvuru Sistemi. Başvuru Yap. Başvuru Sorgula. Tüm Başvurularımı Görüntüle. Başvuran. Kendim için başvuruyorum.

Sayfaya Giriş Yaptıktan Sonra Gerçek Kişi İçin 'kendim' Tüzel Kişi İçin 'Şirket' seçeneği seçilerek Gönder Sekmesine tıklayın.

| Başvuru Yap                                                      | Başvuru Sorgula | Tüm Başvurularımı Görüntüle |  |  |  |
|------------------------------------------------------------------|-----------------|-----------------------------|--|--|--|
| Başvuran   Kendim için başvuruyorum     Şirket için başvuruyorum |                 |                             |  |  |  |
| Gönder                                                           |                 |                             |  |  |  |

## T.C. Numarası, Cep Telefonu ve Mail Adresi yazıp Gönder Sekmesini tıklayın.

| Başvuru Yap  | Başvuru Sorgula                              | Tüm Başvurularımı Görüntüle |
|--------------|----------------------------------------------|-----------------------------|
| Başvuran     | <ul> <li>Kendim için başvuruyorum</li> </ul> |                             |
|              | Şirket için başvuruyorum                     |                             |
| TCKN         |                                              |                             |
| Cep Telefonu | +90                                          |                             |
| Email        |                                              |                             |
|              |                                              |                             |
|              | Gönder                                       |                             |

| Başvuru Yap                         | Başvuru Sorgula          | Tüm Başvurularımı Görüntüle |  |  |  |  |
|-------------------------------------|--------------------------|-----------------------------|--|--|--|--|
| Başvuran 💿 Kendim için başvuruyorum |                          |                             |  |  |  |  |
| Sirket için başvuruyorum            |                          |                             |  |  |  |  |
| ТСКИ                                | 60841294                 |                             |  |  |  |  |
| Cep Telefonu                        | +90 532-640-8            |                             |  |  |  |  |
| Email                               | ahmet.gencbay@csb.gov.tr |                             |  |  |  |  |
|                                     | Gönder                   |                             |  |  |  |  |

Cep Telefonunuza Gelen Doğrulama Onay Kodunu Girin ve Onayla sekmesini tıklayın.

| Kalan süre:         | 09:48         |           |             |                          |
|---------------------|---------------|-----------|-------------|--------------------------|
| Kimlik P            | e črulomo     |           |             |                          |
| 5326408             | no'lu telefon | unuza gön | derilen mol | bil onay kodunu giriniz. |
| Mobil Onay<br>37630 | Kodu:         |           |             |                          |
| Kalan süre:         | 09:09         |           |             |                          |

Açılan pencerede Size uygun olan seçeneği tıklayın.

| Yeni Başvuru       |                          |                   |                   |
|--------------------|--------------------------|-------------------|-------------------|
| Başvuran           | AHMET GENÇBAY            |                   |                   |
| ÎI.                | Samsun                   |                   |                   |
| GSM Numarası       | +90 532-640-8            |                   |                   |
| Email              | ahmet.gencbay@csb.gov.tr |                   |                   |
| Kategori           |                          |                   |                   |
| 😝<br>Egzoz Emisyon | Yapı Müteahhitliği       | E<br>Yapı Denetim | <b>≣</b><br>Diĝer |
| € Çıkış            |                          |                   |                   |

Diğer Seçeneğinden Milli Emlak Birimlerinden verilen Ödeme Kodunu girdikten sonra Yatırılacak miktar ve açıklamasını yazıp ekle seçeneğini tıklayın.

| Yeni Başvuru                   |             |                                                                                                    |                  |
|--------------------------------|-------------|----------------------------------------------------------------------------------------------------|------------------|
| Başvuran                       |             | AHMET GENÇBAY                                                                                                    |                  |
|                                |             | Samsun                                                                                                    |                  |
| GSM Numarası                   | Hizmet Ekle |                                                                                                    | ×                |
| Email                          |             |                                                                                                    |                  |
|                                | Hizmet      |                                                                                                    |                  |
| Hizmetler                      | Açıklama    | 4 - Riskil Yapı Tespiti Başarı Belgesi Kayıp - Çalıntı v.b. Nedenlerle Belge Yenileme<br>Bedeli                                                                                | + Hizmet Ekle    |
|                                |             | 6 - Riskli Yapıların Tespit Edilmesine İlişkin Esaslar Uyarınca Yapılacak Tespitler<br>(Rapor,Rölöve,Deney v.b.tüm masraflar dahil)(TL/Bina)                                   | Toplam Tutar     |
| Genel Toplam: \$0,00 (KDV: \$0 |             | 7 - Riskil Yapıların Tespit Edilmesine İlişkin Esaslar Uyarınca Yapılacak Tespitler, 301<br>M2yi aşan her 100 M2ye kadar artış için ilave edilecek ücret. (Rapor,Rölöve,Deney  |                  |
| × İptal                        |             | v.b.tüm masraflar dahil)                                                                                                    | Basvuruyu Kaydet |
|                                |             | 8 - Riskli Yapıların Tespit Edilmesine İlişkin Esaslar Uyarınca Yapılacak Tespitler, ilave<br>rölöve alınan katta her 100 Müve kadar ilave edilenek ücrat. (Banor Bölöve Denev | •                |

| Yeni Başvuru                 |             |                                                                        |                 |
|------------------------------|-------------|------------------------------------------------------------------------|-----------------|
| Başvuran                     |             | AHMET GENÇBAY                                                          |                 |
|                              | Hizmet Ekle | ×                                                                      |                 |
| GSM Numarası                 | Hizmet      | 1416 - Milli Emlak Genel Müdürlüğüne Ait Verilen Hizmetlerin Ücretleri |                 |
| Email                        | Miktar      |                                                                        |                 |
| Hizmetler                    | Mintal      |                                                                        | + Hizmet Ekle   |
|                              | Birim Fiyat | 1 1000,00                                                              | Toplam Tutar    |
| Genel Toplam: ‡0,00 (KDV: ‡0 | Açıklama    | İşlemle İlgili Açıklama Yazılacak                                      |                 |
| w Íotal                      |             | + Ekie × įptai                                                         | asuuruu Kavdot  |
|                              |             |                                                                        | aşvuruyu nayuci |

Girilen Bilgileri Kontrol ettikten sonra Başvuruyu Kaydet seçeneğini tıklayın.

| Yeni Başvuru                                                   |                          |         |               |
|----------------------------------------------------------------|--------------------------|---------|---------------|
| Başvuran                                                       | AHMET GENÇBAY            |         |               |
| ÍI.                                                            | Samsun                   |         |               |
| GSM Numarası                                                   | +90 532-640-             |         |               |
| Email                                                          | ahmet.gencbay@csb.gov.tr |         |               |
| Hizmetler                                                      |                          |         | + Hizmet Ekle |
|                                                                | Hizmet                   | KDV     | Toplam Tutar  |
| Milli Emlak Genel Müdürlüğüne Ait Verilen Hizmetlerin Ücretler |                          | ŧ152,54 | ŧ1.000,00 ×   |
| Genel Toplam: \$1.000,00 (KDV: \$152,54)                       |                          |         |               |
| × iptal                                                        |                          | B Baş   | vuruyu Kaydet |

Sistem size referans numarası oluşturuyor artık bu referans numarasıyla HALKBANKASI 'na giderek veya İnternet bankacılığı aracılığıyla İstenilen miktar yatırılabilir.

| Çevre<br>t        | e ve Şehircilik Ba<br>başvurunuz için l | akanlığı'na yaptığınız <mark>575</mark><br>Halk Bankası'na giderek ( | 3 <b>70586</b><br>ödeme y | referans numaralı<br>⁄apabilirsiniz. |  |
|-------------------|-----------------------------------------|----------------------------------------------------------------------|---------------------------|--------------------------------------|--|
| C)                | Çıkış                                   |                                                                      | ≡                         | Başvurularımı Görüntüle              |  |
| Başvurularım      | ı Görüntüle Sekmes                      | inden Başvurularınızı görüntül                                       | eyebilirsin               | iz.                                  |  |
| AHMET G<br>Samsun | ENÇBAY                                  |                                                                      |                           |                                      |  |
| +90 532 640       | numarası ile yapıla                     | an başvurular:                                                       |                           |                                      |  |
| > 16.03           | .2022 11:11 - 575370                    | 586                                                                  |                           |                                      |  |
| > 18.01           | .2021 12:46 - 208627                    | 78764                                                                |                           |                                      |  |
| •                 | Çıkış                                   | l                                                                    | +                         | Yeni Başvuru                         |  |

Başvuru Ekranından İptal etme sekmesi' de bulunmaktadır.

| HMET GENÇBAY         |                                              |     |              |
|----------------------|----------------------------------------------|-----|--------------|
| amsun                |                                              |     |              |
| 90 532 640 8 numara: | sı ile yapılan başvurular:                   |     |              |
| ✓ 16.03.2022 11:11   | - 575370586                                  |     |              |
| Başvuru No:          | 575370586                                    |     |              |
| Tarih:               | 16.03.2022 11:11                             |     |              |
| Başvuru Durumu:      | Oluşturuldu                                  |     |              |
| Toplam Tutar:        | €1.000,00                                    |     |              |
| Kalemler:            |                                              |     |              |
| Milli Emlak Gene     | I Müdürlüğüne Ait Verilen Hizmetlerin Ücretl | eri |              |
| ×                    | Başvuruyu İptal Et                           |     |              |
|                      |                                              |     |              |
| > 18.01.2021 12:46   | - 2086278764                                 |     |              |
| 🕩 Çıkış              |                                              | +   | Yeni Başvuru |